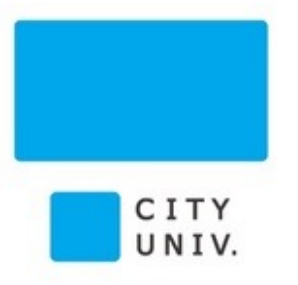

# データサイエンス・リテラシー

## データの可視化演習

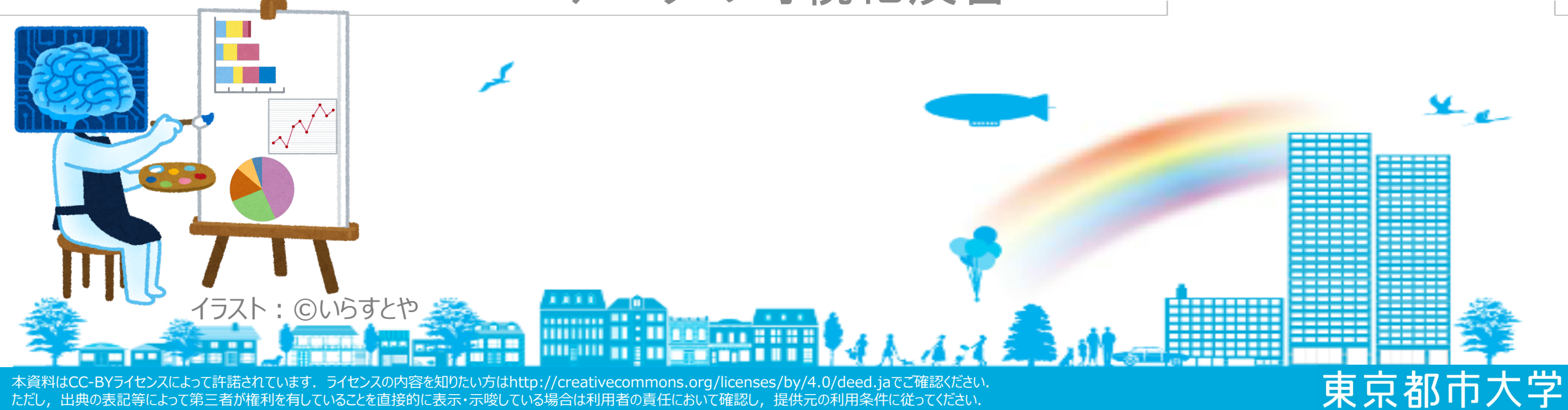

## **Table of Contents**

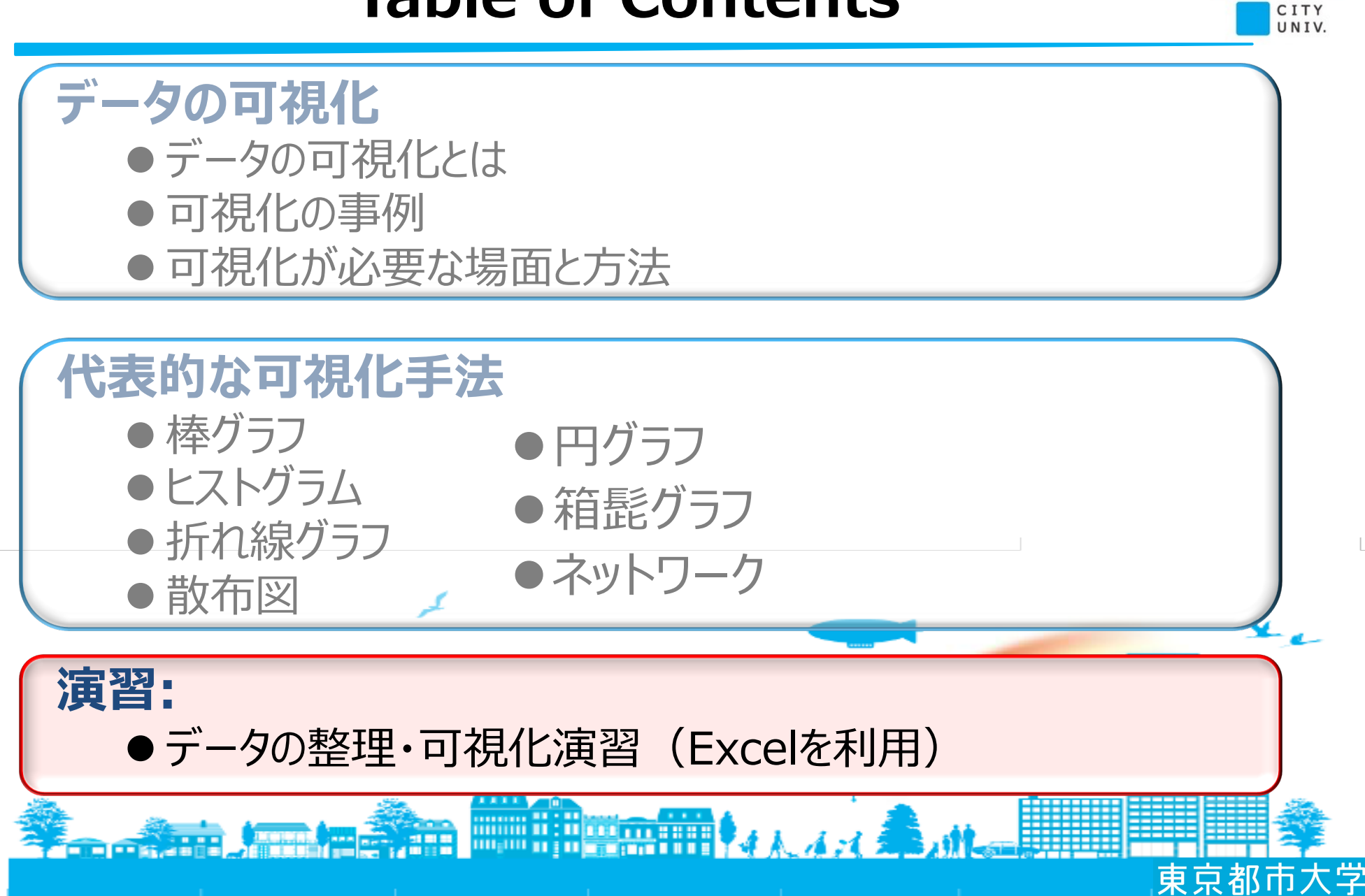

データの可視化

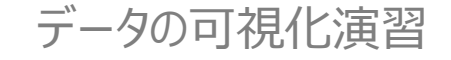

演習実施の準備

# ロ 演習用ファイルをダブルクリックしてファイルを開き, ウインドウ下にある「演習1」のたぶをクリックする. (演習2,3,4を実施する場合も同様に準備する.)

| •  | <mark>○</mark> ○   ☆ [                | a ∽ ∂              | Ŧ                  |             |              |         | <b>a</b> 20: | 20-DS1-機工 | 8-3b_Drill_sh | ukuhaku |                |             |             |                |                | Q~ シート:   | を検索            |               |   |
|----|---------------------------------------|--------------------|--------------------|-------------|--------------|---------|--------------|-----------|---------------|---------|----------------|-------------|-------------|----------------|----------------|-----------|----------------|---------------|---|
|    | ホーム 挿入                                | 描画 ページ             | ジレイアウト             | 数式 データ 校    | 閲 表示         |         |              |           |               |         |                |             |             |                |                |           |                | よ+ 共有 ~       | • |
|    | · · · · · · · · · · · · · · · · · · · | 游ゴシック (            | (本文) * 12          | 2 • A• A•   | = = *        | •       | ♪ 折り返して全体    | \$を表示する ▼ | 標準            |         | •              | • 📝 •       | •           | • <b>•</b> ••× | • <b>I↔I</b> • | ∑ オート SUM | Ź₽.            | Q.            |   |
| ~  | -スト 💞 書式                              | BI                 | <u>U</u> - <u></u> | • A • abc • | <b>≡ ≡ ≡</b> | •=      | セルを結合して      | 【中央揃え ▼   | 3 • %         | 000     | 00<br>.0<br>鲁式 | デーブルとして書式設定 | セルの<br>スタイル | 挿入 削除          | 書式             | クリア *     | 並べ替えと<br>フィルター | 検索と<br>選択     |   |
| A1 |                                       | ✓ <i>f</i> x 01. ≠ | 北海道の1月,4           | 4月, 8月の延べ宿  | 泊数, 観光延べ宿?   | 白数, ビジ: | ネス延べ宿泊       | 自数,外国人    | 、延べ宿泊数の       | )棒グラフを  | 作成し比較          | せよ.         |             |                |                |           |                |               |   |
|    | А                                     | В                  | С                  | D           | E            | F       | G            | Н         | 1             | J       | К              | L           | M           | N              | 0              | P         | Q              | R             |   |
| 1  | Q1. 北海道の1月,                           | 4月, 8月の延           | 【べ宿泊数, 観光延         | べ宿泊数, ビジネス延 | べ宿泊数,外国人延べ   | 宿泊数の棒ク  | ラフを作成し       | 比較せよ      |               |         |                |             |             |                |                |           |                |               |   |
| 2  |                                       |                    |                    |             |              |         |              |           |               |         |                |             |             |                |                |           |                |               |   |
| 3  | 北海道の宿泊者数                              |                    |                    |             |              |         |              |           |               |         |                |             |             |                |                |           |                |               |   |
| 4  |                                       | 延べ宿泊者数             | 観光延べ宿泊数            | ビジネス延べ宿泊数   | 外国人延べ宿泊数     |         |              |           |               |         |                |             |             |                |                |           |                |               |   |
| 5  | 1月                                    | 2805540            | 1871000            | 934530      | 853510       |         |              |           |               |         |                |             |             |                |                |           |                |               |   |
| 6  | 4月                                    | 1955250            | 1129460            | 825790      | 339240       |         |              |           |               |         |                |             |             |                |                |           |                |               |   |
| 7  | 8月                                    | 3833500            | 2401240            | 1432160     | 583080       |         |              |           |               |         |                |             |             |                |                |           |                |               |   |
| 8  |                                       | クリック               |                    |             |              |         |              |           |               |         |                |             |             |                |                |           |                |               |   |
| 9  | <u> </u>                              | × ,,,,             |                    |             |              |         |              |           |               |         |                |             |             |                |                |           |                |               |   |
| 10 | ۲.                                    | 1                  |                    |             |              |         |              |           |               |         |                |             |             |                |                |           |                |               |   |
| 11 | *** <b>\</b>                          |                    |                    |             |              |         |              |           |               |         |                |             |             |                |                |           |                |               |   |
| 10 | ▶ 演習1                                 | 演習2                | 演習3                | 演習4 演習5     | +            |         |              |           |               |         |                |             |             |                |                |           |                |               |   |
|    | 準備完了                                  |                    |                    |             |              |         |              |           |               |         |                |             |             |                |                | ] []      | -0             | <b>+</b> 100% |   |

東京都市大学

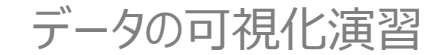

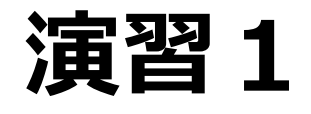

Q1. 北海道,埼玉県,沖縄での1月,4月,8月の延べ宿泊数,観光延べ宿泊数, ビジネス延べ宿泊数,外国人延べ宿泊数の(1)棒グラフを作成し,(2)比較考察せよ.

- マウスでグラフ化したい 右図の部分をドラッグし て選択する.
- ウインドウ上にある挿入
   をクリック
- ③ グラフのツールから縦棒 をクリック
- ④ さらに「集合縦棒」をク リック

| 白数の                             | (1)        | 棒グ            | ラフを         | 作成し,                                   | (2)               | 比較著                 | 考察せよ            |            |       |  |  |
|---------------------------------|------------|---------------|-------------|----------------------------------------|-------------------|---------------------|-----------------|------------|-------|--|--|
|                                 |            |               |             | •••                                    | ۍ <b>د ک</b> 🖥    | =                   |                 |            |       |  |  |
| ホーム 挿入 描画 ページレイアウト 数式 データ 校閲 表示 |            |               |             |                                        |                   |                     |                 |            |       |  |  |
|                                 |            |               |             | ● ▼ () 切り取り<br>・ () コピー ▼<br>・ スト ≪ 書式 | 游ゴシック (お<br>B I ! | ▲文) ▼ 12<br>」▼ □▼ ◆ |                 |            |       |  |  |
|                                 |            |               | A           | 4 🌲 🗙                                  | √ fx              |                     |                 |            |       |  |  |
|                                 |            |               |             | A                                      | В                 | С                   | D               | E          | F     |  |  |
|                                 |            |               | 1           | Q1. 北海道の1月,                            | 4月, 8月の延          | べ宿泊数, 観光延/          | べ宿泊数, ビジネス延^    | *宿泊数,外国人延べ | 宿泊数の棒 |  |  |
|                                 |            |               | 3           | 北海道の宿泊者数                               |                   |                     |                 |            |       |  |  |
|                                 |            |               | 4           |                                        | 延べ宿泊者数            | 観光延べ宿泊数             | ビジネス延べ宿泊数       | 外国人延べ宿泊数   |       |  |  |
|                                 |            |               | 5           | 1月                                     | 2805540           | 1871000             | 934530          | 853510     |       |  |  |
|                                 | 「tff7      | した力           | 6           | 4月                                     | 1955250           | 1129460             | 825790          | 339240     |       |  |  |
|                                 | ノ甲ノ        | く <b>」</b> でう | JYJ 7       | 8月                                     | 3833500           | 2401240             | 1432160         | 583080     |       |  |  |
|                                 | 5          |               | 8           | -                                      |                   | $\wedge$            | 縦悻   を!         | ハリツク       |       |  |  |
| •••                             | <b>ন</b> ত |               |             |                                        | 12                | 020-DS1-機工          | Drill_shukuhaku |            |       |  |  |
| ホーム 挿入                          | 描画 ペーシ     | ジレイアウト 🚦      | 牧式 データ お    | と聞 表示                                  |                   | ***                 |                 |            |       |  |  |
|                                 | -          | ).            | 2. 23 0     | * 🦂 アドインを取得                            | 庨 Bing マップ        |                     | ·               |            |       |  |  |
| ビボット おすすめ                       | テープル 画像    | から 写真         | →           | , 個人用アドイン ▼                            | People Graph      | おすすめ 2-0 縦棒         |                 |            |       |  |  |
| テープル ピボットテーブル                   | のデ         | -9            | · 🔟 '       |                                        |                   | グラフ                 |                 |            |       |  |  |
| A4 - X V                        | fx         |               |             |                                        |                   |                     |                 |            | _     |  |  |
| A                               | B          | C             |             |                                        | F G               |                     |                 |            | N     |  |  |
| 1 Q1. 北海道の1月,<br>2              | 4月,8月の延    | へ佰泊奴,観元延ら     | ~佰冶奴, ビンネス延 | へ佰汨奴, 外国人延へ佰湯                          | 日数の悴クフノを作成        | しに牧せよ               |                 |            | -     |  |  |
| 2<br>3 北海道の宿泊者数                 |            |               |             |                                        |                   | 3-D 縦棒              | 45              |            |       |  |  |
| 4                               | 延べ宿泊者数     | 観光延べ宿泊数       | ビジネス延べ宿泊数   | 外国人延べ宿泊数                               |                   |                     | 「隹合             | 総 は ト      |       |  |  |
| 5 1月                            | 2805540    | 1871000       | 934530      | 853510                                 |                   |                     |                 | FIL(TŦ)」でノ | 777   |  |  |
| 6 4 月                           | 1955250    | 1129460       | 825790      | 339240                                 |                   | n h                 |                 |            | 44    |  |  |
| 7 8月                            | 3833500    | 2401240       | 1432160     | 583080                                 |                   |                     |                 |            |       |  |  |
| 8                               |            |               |             |                                        |                   |                     |                 |            |       |  |  |
| 9                               |            |               |             |                                        | 8                 | 2-D 横棒              |                 |            | -     |  |  |
| 10                              |            |               |             |                                        |                   |                     |                 |            |       |  |  |

東京都市大字

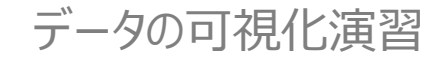

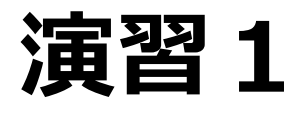

Q1.北海道,埼玉県,沖縄での1月,4月,8月の延べ宿泊数,観光延べ宿泊数, ビジネス延べ宿泊数,外国人延べ宿泊数の(1)棒グラフを作成し,(2)比較考察せよ.

- ⑤ グラフを適当な位置にドラッグ して移動
- ⑥ 4隅の□マークをドラッグして サイズを調整
- ⑦ 「グラフのタイトル」をクリックして 「北海道の宿泊者数」とする
- ⑧ 考察を記載して終了

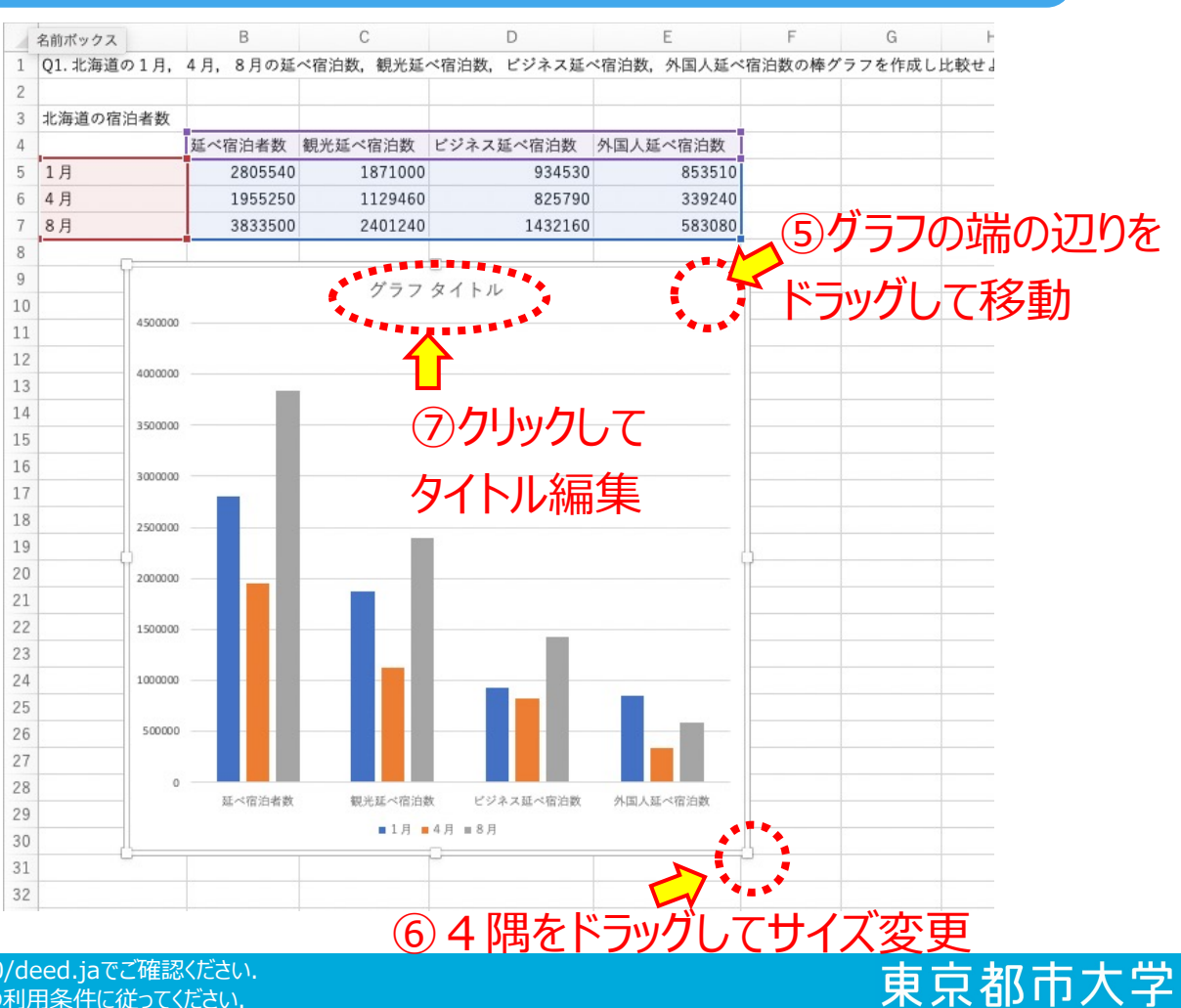

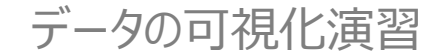

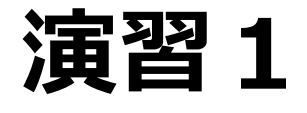

Q1. 北海道,埼玉県,沖縄での1月,4月,8月の延べ宿泊数,観光延べ宿泊数, ビジネス延べ宿泊数,外国人延べ宿泊数の(1)棒グラフを作成し,(2)比較考察せよ.

## ロ北海道の場合と同様に棒グラフを3つ作成する.

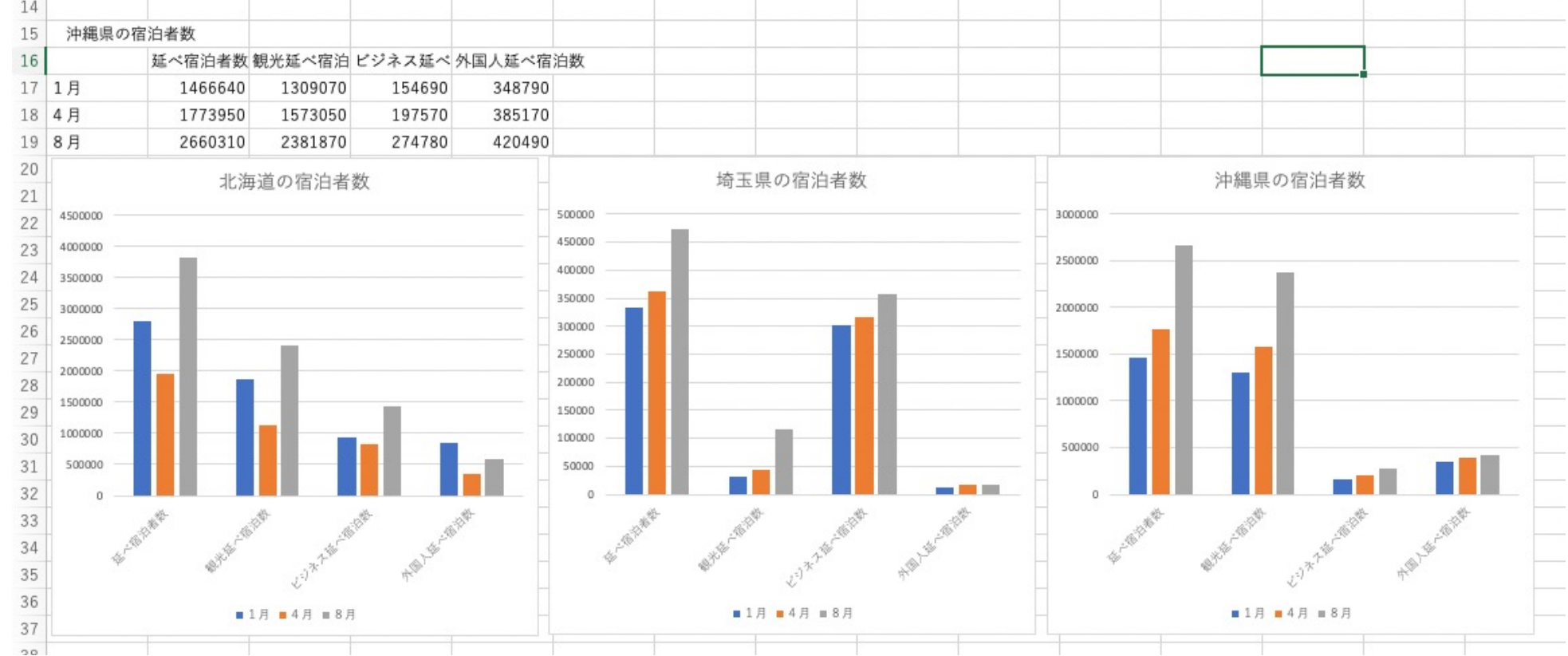

東京都市大学

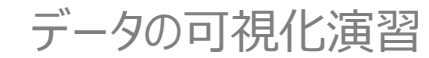

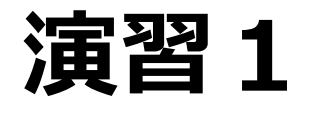

Q1. 北海道,埼玉県,沖縄での1月,4月,8月の延べ宿泊数,観光延べ宿泊数, ビジネス延べ宿泊数,外国人延べ宿泊数の(1)棒グラフを作成し,(2)比較考察せよ.

#### <軸を揃える>

- ① 埼玉県の宿泊者数のグラフを選択し縦軸の数値をダブルクリック
- ② 右側に現れる「軸の書式設定」からグラフのマークをクリック

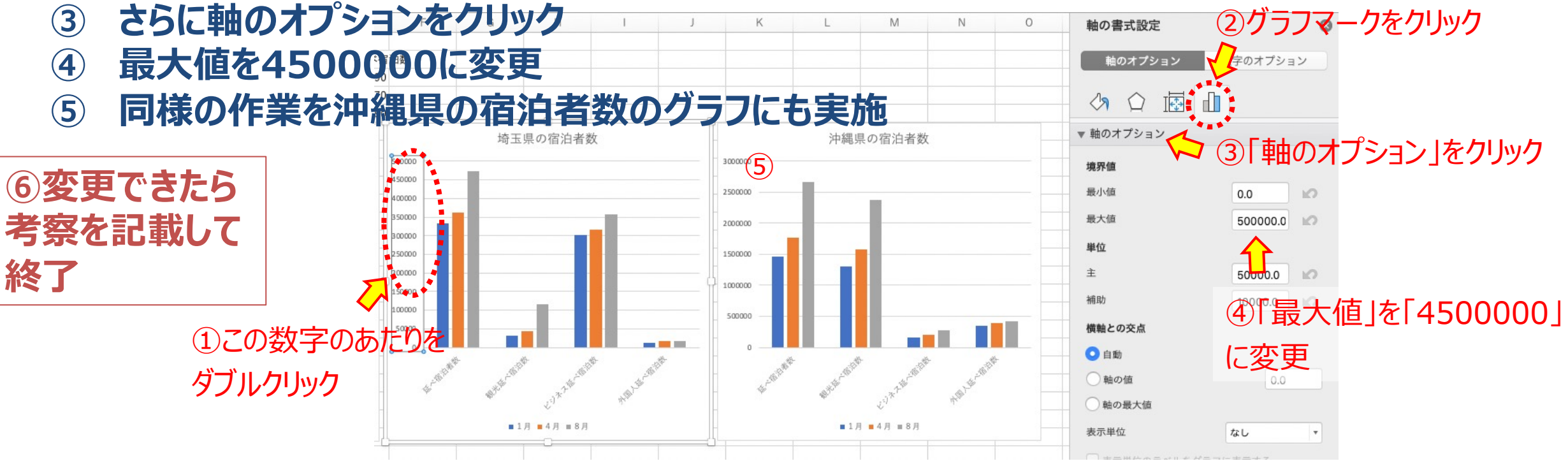

東京都市大学

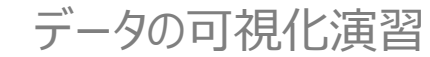

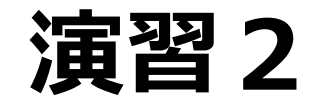

#### Q2.1月の延べ宿泊数についてヒストグラム(度数分布グラフ)を作成しその分布 について考察せよ. ②統計のグラフマークをクリック

- ① グラフ化する範囲をマウスでドラッ グして選択
- ② 挿入をクリックして「統計」のグラ フマークをクリック
- ③ ヒストグラムを選択
- ④ グラフをクリックしてデータ系列の 書式設定を表示
- ⑤ グラフマークをクリックして「ピンの 数」を10に変更

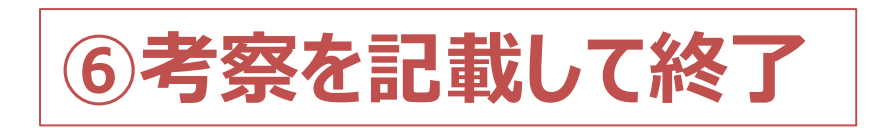

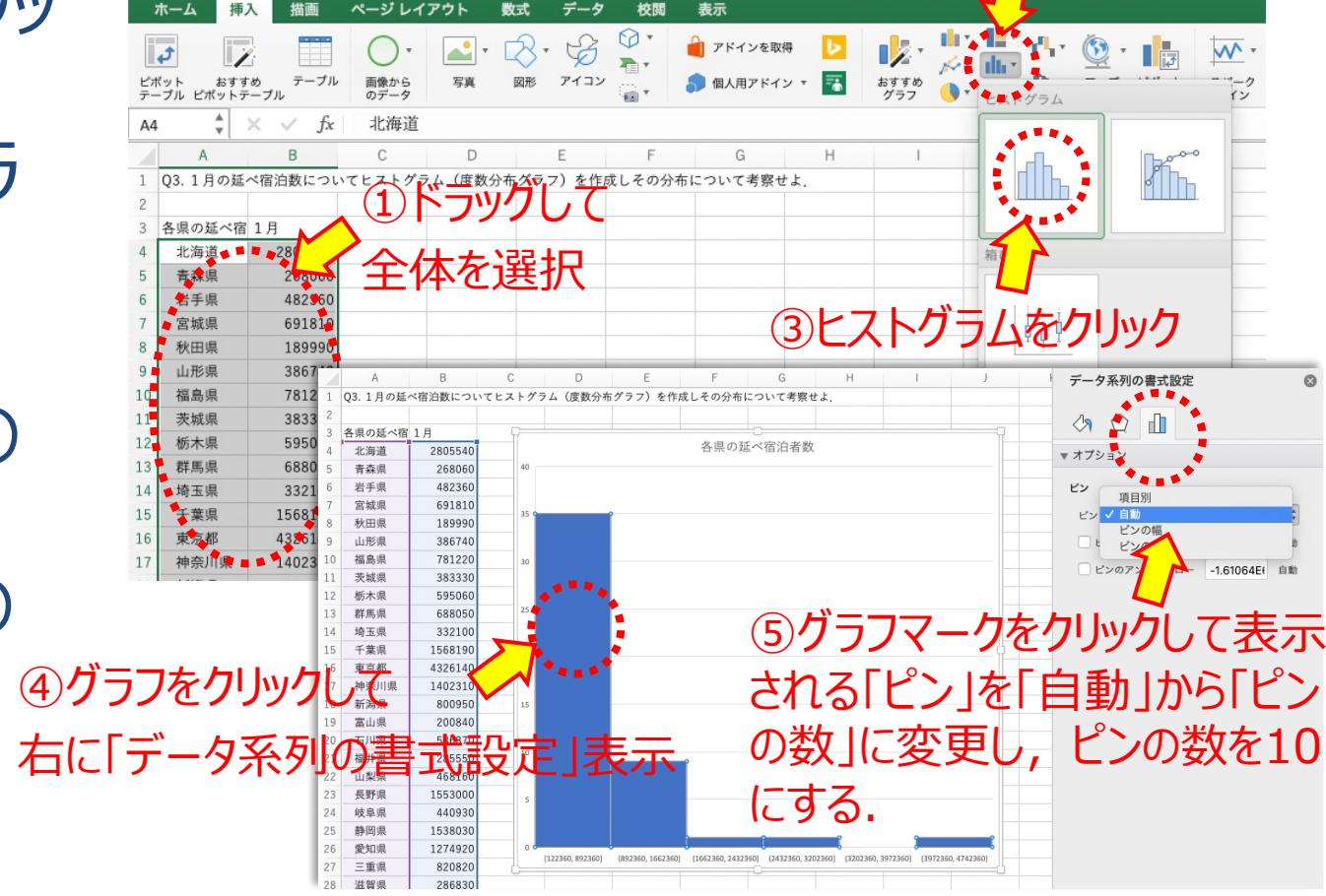

東京都市大学

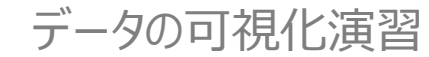

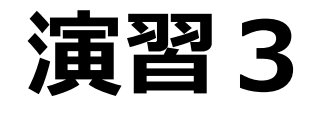

## Q3. 全国の1,4,8月のデータについて,観光延べ宿泊者数と外国人延 べ宿泊者数の散布図を作成し,相関係数を求めよ.

- 1. 選択範囲をドラッグで選択
- 2. 「挿入」をクリック
- 3. 散布図マークをクリック
- 4. 散布図を選択
- 5. 描画されたグラフのサイズを調整

## ビジネス延べ宿泊者数についても同 様に散布図を作成

| ••           | • 🏠              | a 5-       | ত =          |                      |       |             | 1 202             | 20-DS1-機工8             | 3-3b_Dril | l_shukuha   | ku          |                |                   |
|--------------|------------------|------------|--------------|----------------------|-------|-------------|-------------------|------------------------|-----------|-------------|-------------|----------------|-------------------|
| 木—           | ム 挿入             | 井画         | ページレイ        | アウト 数                | 式 デ-  | -9 4        | 校閲                | 表示                     |           |             |             |                |                   |
| ¢            |                  | <b>V</b> 2 | )挿入          | 、をクリ                 | ック    |             | <b>1</b> 17<br>Kr | iller offer<br>dies So | <u></u>   |             | •           | <b>1</b> 7 スラ・ | イサー               |
| ピボット<br>テーブル | おすすめ<br>ピボットテーブル | テーブル       | 面像から<br>のデータ | 図                    | アドイン  | おすすめ<br>グラフ |                   |                        | マップ       | ピボット<br>グラフ | スパーク<br>ライン | 991            | ムライン              |
| c(1)         | ドラック             | ŮĸĊ        | 観光延べ宿        | 自治者数                 |       |             |                   | 散布風                    | 73        | おお          | - ডা        | シカリッ           |                   |
|              |                  | В          | С            | D                    | E     |             | F                 |                        |           | <b>BX</b> 1 | 기즈.(        | シング            | <i>y</i> <b>j</b> |
| 1 44         | 体を消              | 8907-      | -タについて       | ,観光延べ宿               | 泊者数とタ | 1国人延~       | (宿泊者)             |                        |           | 9 0         |             |                |                   |
| 2 また         | , ビジネス宿泊         | 諸数とし       | 国人延べ宿泊       | 者数の散布図               | を作成し林 | 相関係数な       | を求めて              | 1                      | 31        | X           |             | N              |                   |
| 3            |                  |            | Μ            |                      |       |             |                   | • ••                   |           | 9 02        |             | 1 -1           |                   |
| 4            | area             | 街          | 元延~宿泊        | 外国人延べ宿               | 白者数   | ビジ          | ネス延べ              | ****                   |           |             |             |                |                   |
| 5            | 北流               | 毎道         | 1871000      | 853510               |       |             | 934530            | パプル                    |           |             |             |                |                   |
| 6            | 青粱               | 条県         | 88520        | 8790                 |       |             | 179540            |                        | V         |             |             |                |                   |
| 7            | 岩                | 手県         | 216780       | 8600                 |       |             | 265440            |                        |           | <b>払</b> 右  | 図を          | 力山。            | h                 |
| 8            | 宮坊               | 成県         | 276440       | 11100                |       |             | 415340            |                        |           | L DXE       | <u>ы</u> с  | 199            | 1                 |
| 9            | 秋E               | 田県         | 67330        | 2710                 |       |             | 121710            | 00                     |           | 00          |             |                |                   |
| 10           | ЩŦ               | 形県 🚪       | 220620       | 11020                |       |             | 166120            |                        | -         |             |             |                |                   |
| 11           | 福島               | 島県 🚦       | 364680       | 5120                 |       |             | 414300            |                        |           |             |             |                |                   |
| 12           | 茨城               | 成県         | 116030       | 130 <mark>5</mark> 0 |       |             | 267300            | 13050                  |           |             |             |                |                   |
| 13           | 栃2               | 木県         | 370620       | 134 <mark>3</mark> 0 |       |             | 224440            | 13430                  |           |             |             |                |                   |
| 14           | 群県               | 馬県         | 464000       | 148 <mark>7</mark> 0 |       |             | 224050            | 14870                  |           |             |             |                |                   |
| 15           | 埼玉               | E県         | 30220        | 11060                |       |             | 301880            | 11060                  |           |             |             |                |                   |
| 16           | 千季               | 業県         | 1022110      | 263930               |       |             | 544910            | 263930                 |           |             |             |                |                   |
| 17           | 東羽               | 京都         | 1315470      | 1302470              |       | 3           | 009790            | 1302470                |           |             |             |                |                   |
| 18           | 神到               | 奈川県        | 604350       | 156860               |       |             | 778610            | 156860                 |           |             |             |                |                   |
| 19           | 新潟               | 易県         | 507810       | 65020                |       |             | 293140            | 65020                  |           |             |             |                |                   |
| 20           | 富山               | 山県         | 94560        | 9650                 |       |             | 105730            | 9650                   |           |             |             |                |                   |
| 21           | 石)               | 川県         | 354830       | 32110                |       |             | 231530            | 32110                  |           |             |             |                |                   |
| 22           | 福井               | 牛県         | 164210       | 4510                 |       |             | 121340            | 4510                   |           |             |             |                |                   |
| 23           | 1.8              | 创旧         | 3/157/10     | 95730                |       |             | 122/30            | 95730                  |           |             |             |                |                   |

東京都市

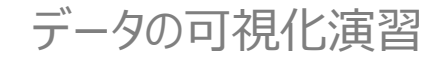

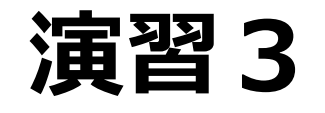

Q3.全国の1,4,8月のデータについて,観光延べ宿泊者数と外国人延 べ宿泊者数の散布図を作成し,相関係数を求めよ.

- ⑥ タイトルを適切に変更してサイ ズを調整
- ⑦ 空白のセルをクリックし,相関 係数を計算する次式を記載

=CORREL(B5:B145,C5:C145)

=CORREL(E5:E145,F5:F145)

## ⑧ 得られた相関係数をもとに考察 を記載して終了!

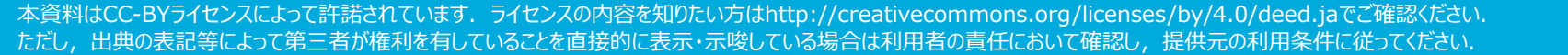

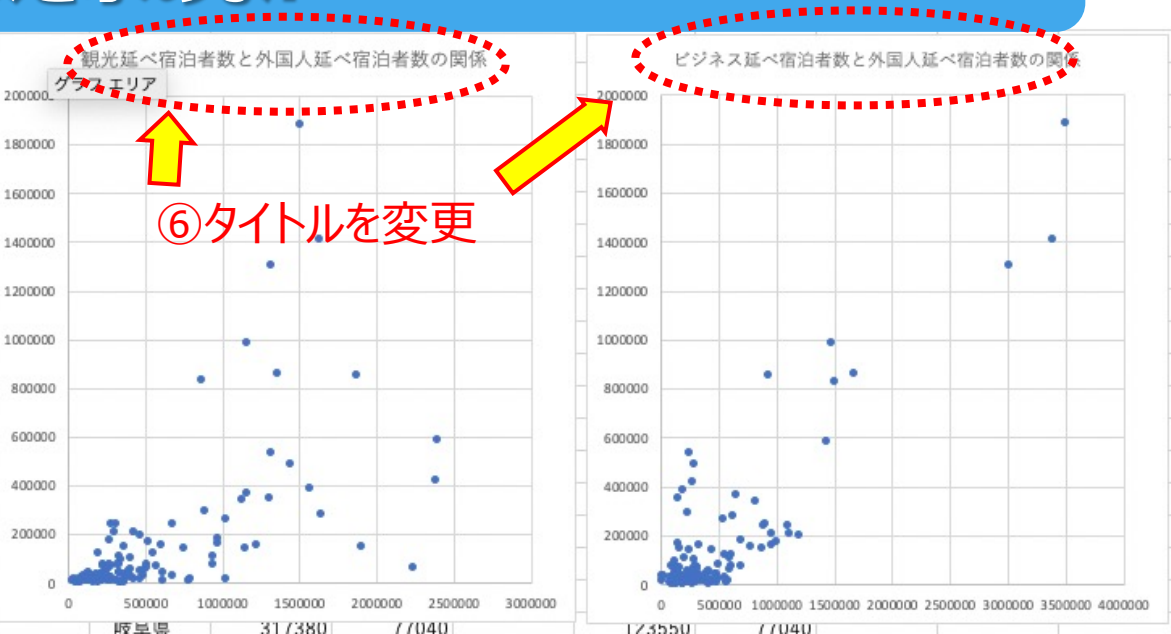

東京都市

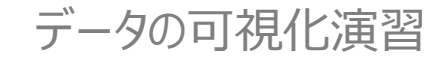

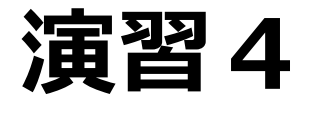

CITY

Q4.4月の九州沖縄地方の観光延べ宿泊数の都道府県ごとの割合について 円グラフを作成せよ.

- 1. 選択範囲をドラッグで選択
- 2. 「挿入」をクリック
- 3. 散布図マークをクリック
- 4. 散布図を選択
- 5. 描画されたグラフのサイズを調整

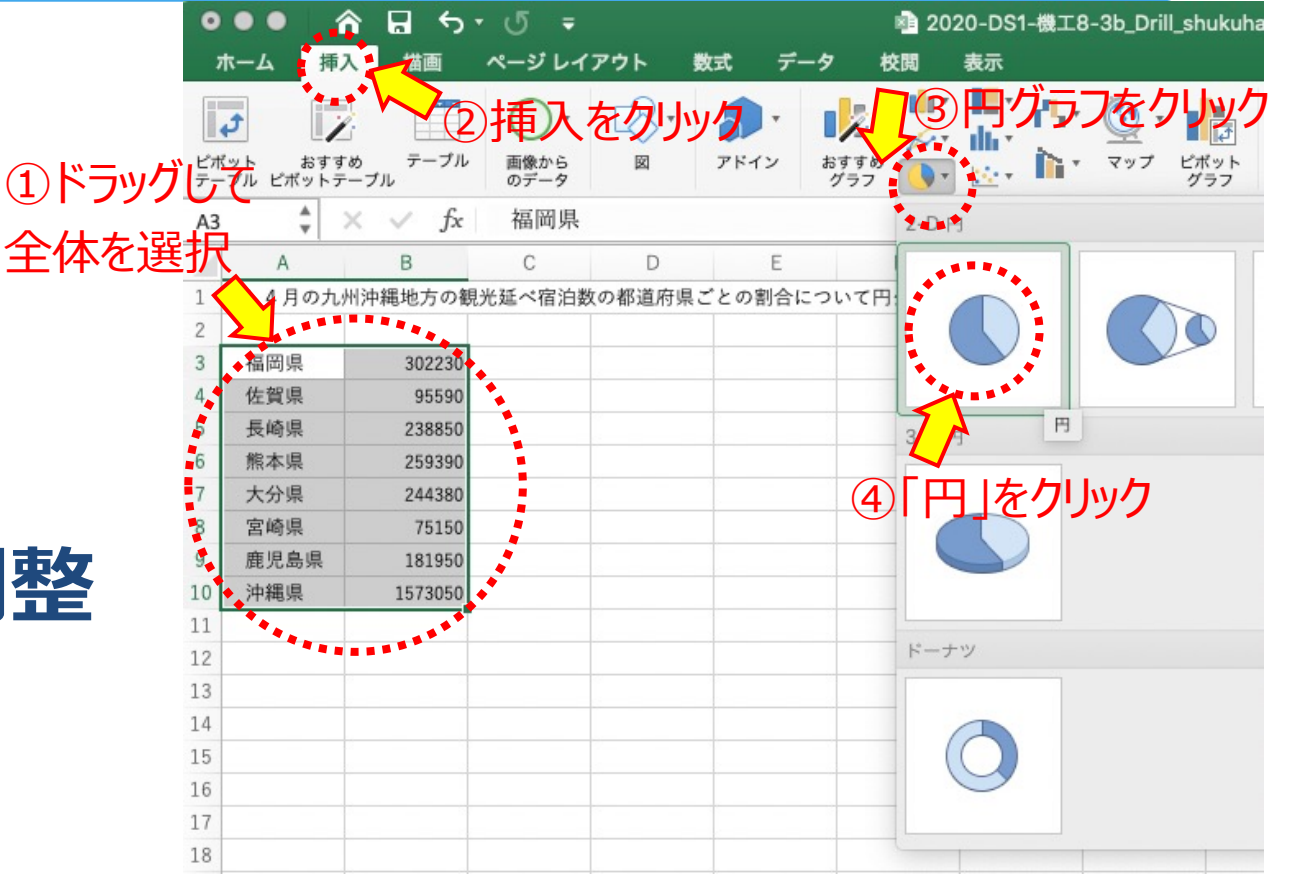

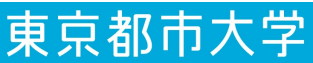

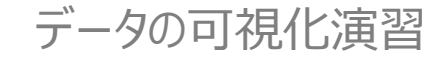

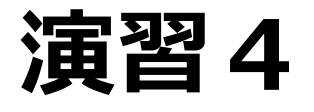

Q4.4月の九州沖縄地方の観光延べ宿泊数の都道府県ごとの割合について 円グラフを作成せよ.

 6. タイトルを変更
 7. グラフのデザインから好みの デザインを選択
 8. 考察を記載して終了

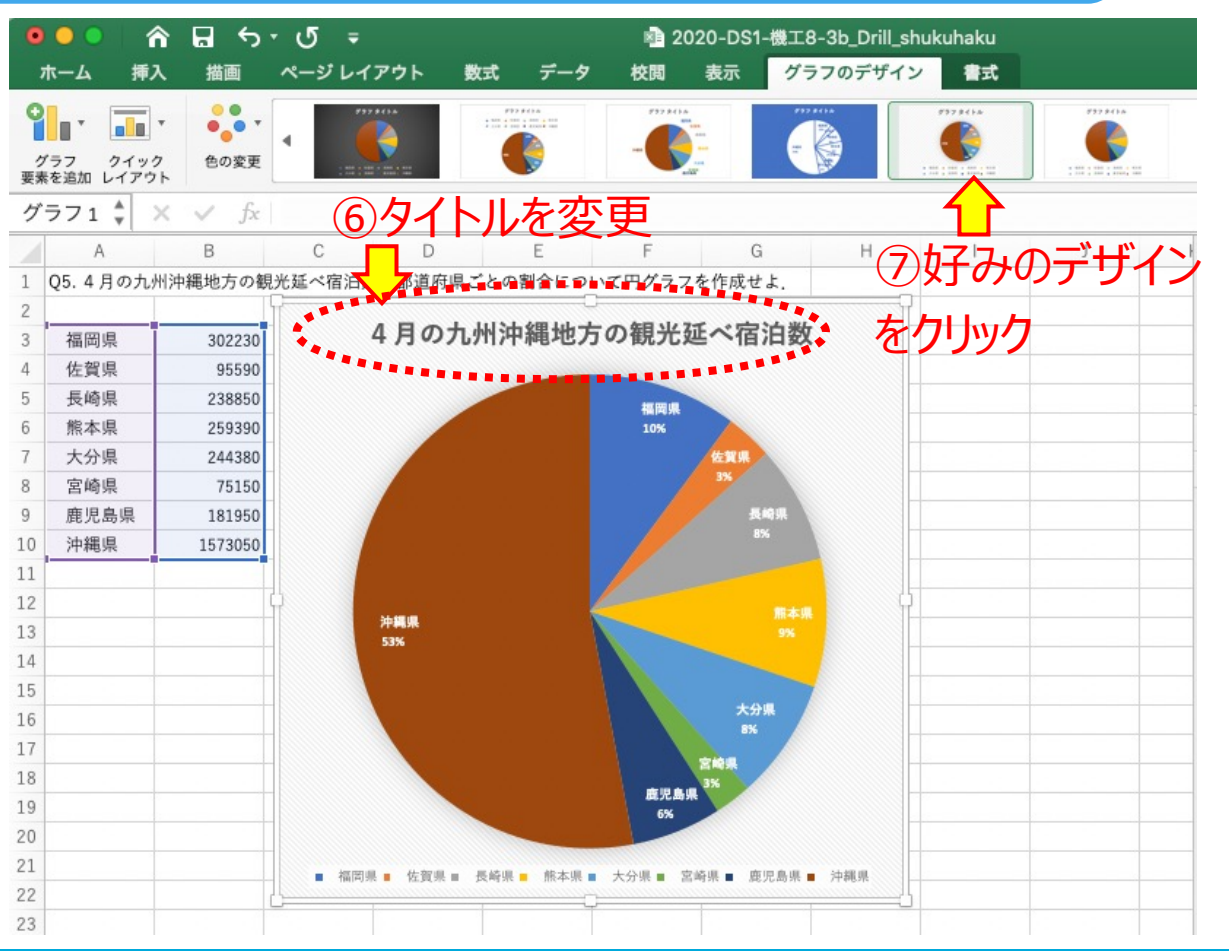

東京都市

## **Table of Contents**

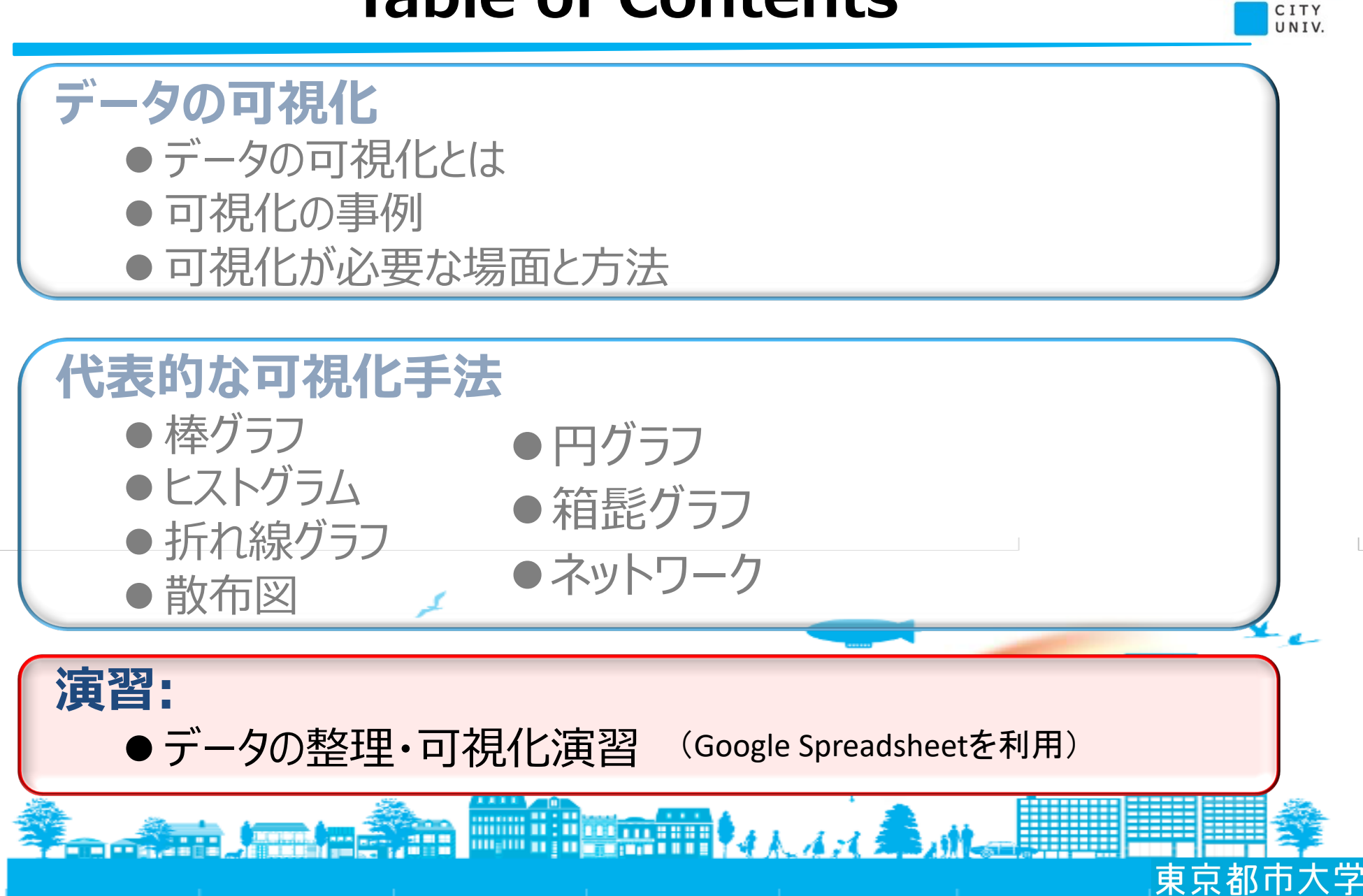

データの可視化

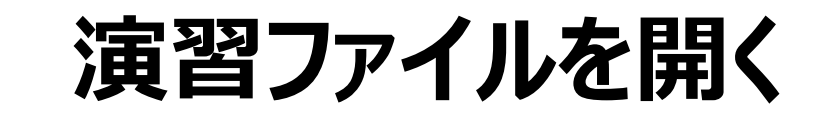

## ロ 演習用ファイルをクリックし, ウインドウ下にある「演習1」が選 択されていることを確認する.

宋宋即归八子

 $\sim$ 

💄 共有

# (演習2,3,4を実施する場合も同様に準備する。)

ファイル 編集 表示 挿入 表示形式 データ ツール アドオン ヘルプ <u>最終編集:2時間前</u>

| H22:N | 24 -     | fx                      |         |           |         |              |            |              |              |            |         |       |          |        |         |       |      |      |
|-------|----------|-------------------------|---------|-----------|---------|--------------|------------|--------------|--------------|------------|---------|-------|----------|--------|---------|-------|------|------|
|       | А        | В                       | С       | D         | E       | F            | G          | Н            | 1            | J          | К       | L     | М        | N      | 0       | Р     | Q    |      |
| 1     | Q1. 北海道  | 道,埼玉県,                  | 沖縄での    | 1月,4月     | , 8月の3  | ビベ宿泊数,       | 観光延へ       | 、宿泊数,        | ビジネス延        | べ宿泊数,      | 外国人延个   | 、宿泊数の | (1) 棒グラこ | フを作成し, | (2) 比較物 | 考察せよ. |      |      |
| 2     |          |                         |         |           |         |              |            | (1) 北海道      | 道,埼玉,沖       | 「縄の宿泊      | 者数に関す   | る棒グラフ | 7        |        |         |       |      |      |
| 3     | 北海道の     | 宿泊者数                    |         |           |         |              |            |              |              |            |         |       |          |        |         |       |      |      |
| 4     |          | 延べ宿泊者                   | 観光延べる   | ビジネス      | 外国人延⁄   | 、宿泊数         |            |              |              |            |         |       |          |        |         |       |      |      |
| 5     | 1月       | 2805540                 | 1871000 | 934530    | 853510  |              |            |              |              |            |         |       |          |        |         |       |      |      |
| 6     | 4月       | 1955250                 | 1129460 | 825790    | 339240  |              |            |              |              |            |         |       |          |        |         |       |      |      |
| 7     | 8月       | 3833500                 | 2401240 | 1432160   | 583080  |              |            |              |              |            |         |       |          |        |         |       |      |      |
| 8     |          | $\overline{\mathbf{N}}$ |         |           |         |              |            |              |              |            |         |       |          |        |         |       |      |      |
| ^     | 大丁间      |                         |         |           |         |              |            |              |              |            |         |       |          |        |         |       |      | 1    |
|       | + ≡      | 演習1 -                   | 演習2     | ▼ 演習      | 13 - 消  | 寅習4 ▼        |            |              |              |            |         |       |          |        |         |       |      |      |
| 本資料   | はCC-BYライ | センスによって許                | 諾されています | . ライセンスのP | 内容を知りたい | 方はhttp://cre | eativecomm | nons.org/lic | enses/by/4.0 | /deed.jaでご | 確認ください. |       |          |        |         | 古古    | おち オ | - 44 |

ただし、出典の表記等によって第三者が権利を有していることを直接的に表示・示唆している場合は利用者の責任において確認し、提供元の利用条件に従ってください

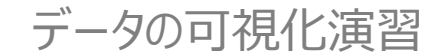

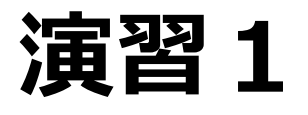

Q1.北海道,埼玉県,沖縄での1月,4月,8月の延べ宿泊数,観光延べ宿泊数, ビジネス延べ宿泊数,外国人延べ宿泊数の(1)棒グラフを作成し,(2)比較考察せよ.

「北海道の宿泊数」の棒グラフ作成

- ① マウスでグラフ化したい部分 をドラッグして選択.
- 2 上のメニューから「挿入」を クリック.
- ③ 「グラフ」をクリック.
- ④ 表示されたグラフをサイズ 調整し配置.
- ⑤ グラフタイトルをダブルクリックしてタイトルを書き直す.

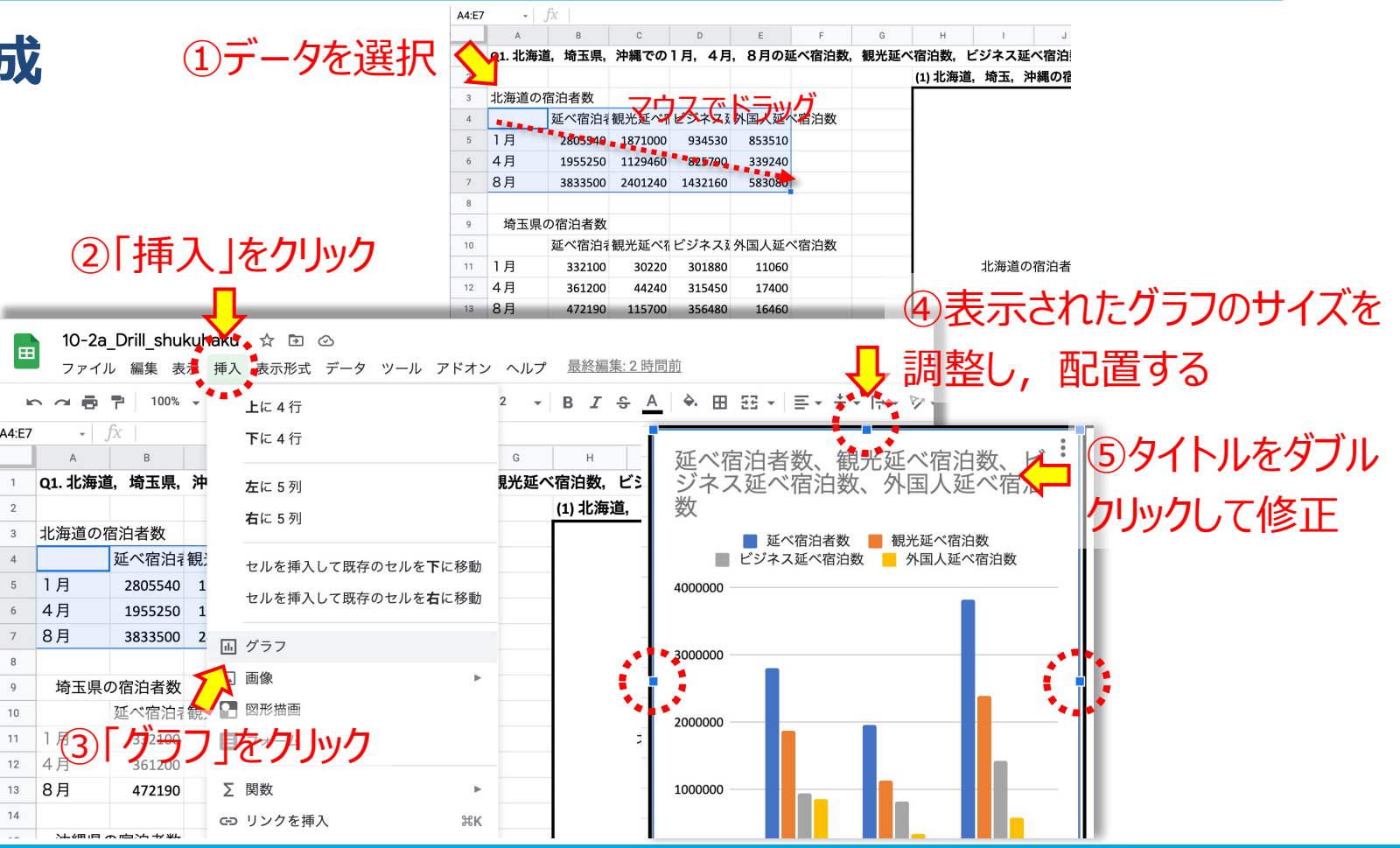

東京都市

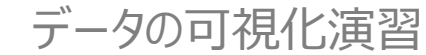

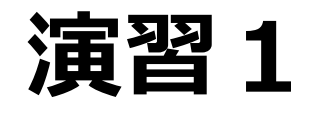

### Q1. 北海道,埼玉県,沖縄での1月,4月,8月の延べ宿泊数,観光延べ宿泊数, ビジネス延べ宿泊数,外国人延べ宿泊数の(1)棒グラフを作成し,(2)比較考察せよ.

## <「北海道の宿泊数」と同様に埼玉県,沖縄の棒グラフを作成>

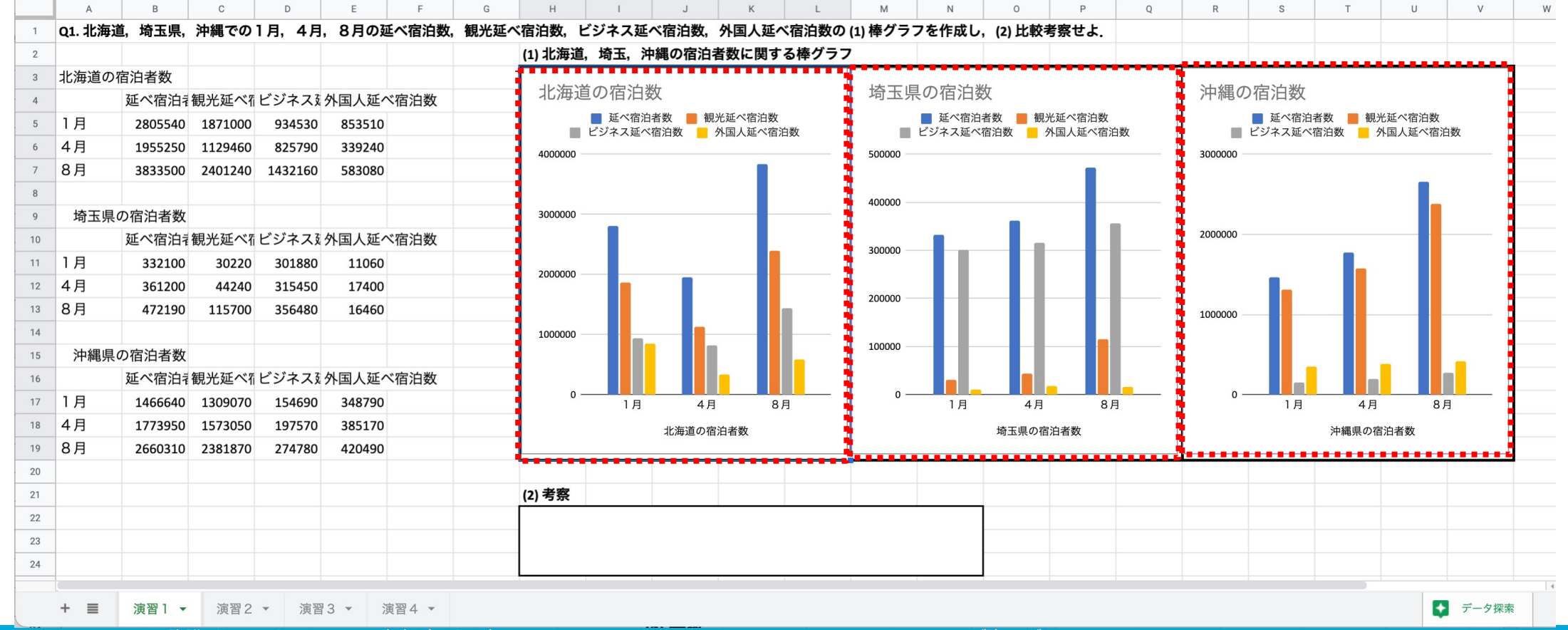

東京都市大学

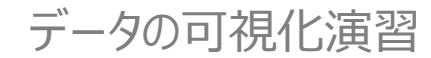

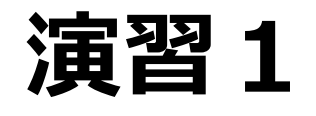

Q1.北海道,埼玉県,沖縄での1月,4月,8月の延べ宿泊数,観光延べ宿泊数, ビジネス延べ宿泊数,外国人延べ宿泊数の(1)棒グラフを作成し,(2)比較考察せよ.

#### <軸を揃える>

- ①「埼玉県の宿泊者数」のグラフを選択し縦軸の数値をダブルクリック
- ② 右側に「グラフエディタ」が表示される. ※最大の北海道の宿泊数に合わせる

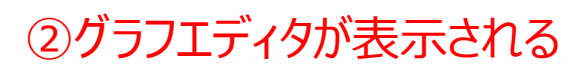

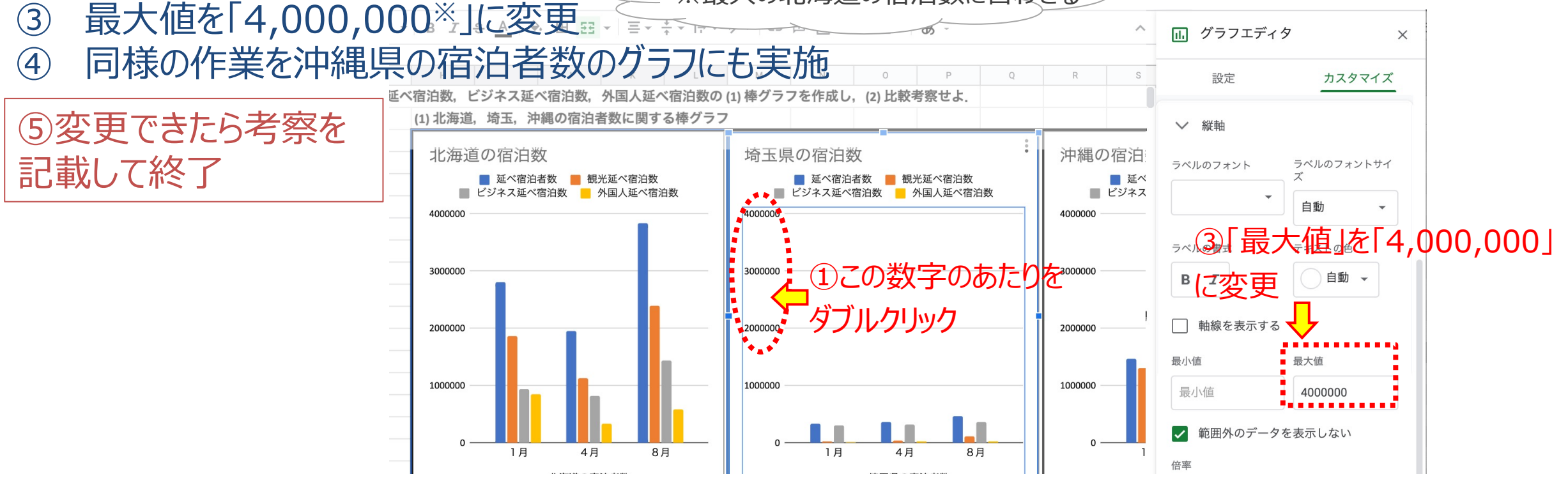

本資料はCC-BYライセンスによって許諾されています。ライセンスの内容を知りたい方はhttp://creativecommons.org/licenses/by/4.0/deed.jaでご確認ください。 ただし、出典の表記等によって第三者が権利を有していることを直接的に表示・示唆している場合は利用者の責任において確認し、提供元の利用条件に従ってください。

#### 東京都市大学

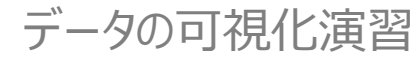

# 演習1 (おまけ)

CITY UNIV.

Q1.北海道,埼玉県,沖縄での1月,4月,8月の延べ宿泊数,観光延べ宿泊数, ビジネス延べ宿泊数,外国人延べ宿泊数の(1)棒グラフを作成し,(2)比較考察せよ.

## <データの行と列を入れ替える>

月毎の変化をよく比較したい場合など, 行と列を切り 替えるとみやすい.

- ① グラフをダブルクリックしグラフエディタを表示する.
- ② 「設定」をクリックし、一番下の「行と列を切り替える」をチェックする

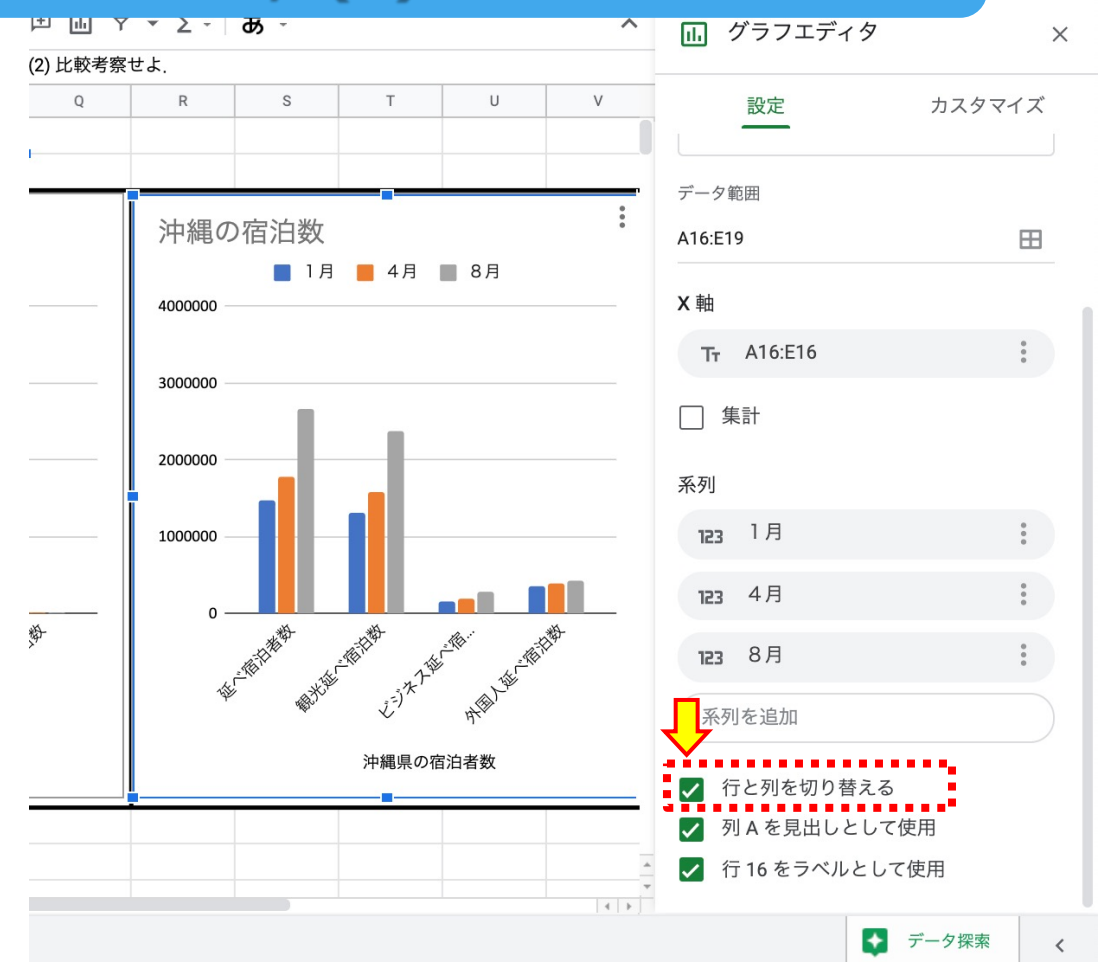

東京都

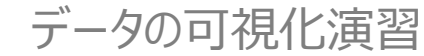

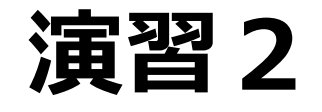

## Q2.1月の延べ宿泊数についてヒストグラム(度数分布グラフ)を作成しその分布 について考察せよ.

## <ヒストグラムを作成する>

- ① グラフ化する範囲をマウスでドラッグ して選択.
- メニューの「挿入」から「グラフ」を クリック.
- ③ グラフエディタの「設定」からグラフ の種類で「ヒストグラム」をクリック.
   → 棒グラフがヒストグラムに変わる

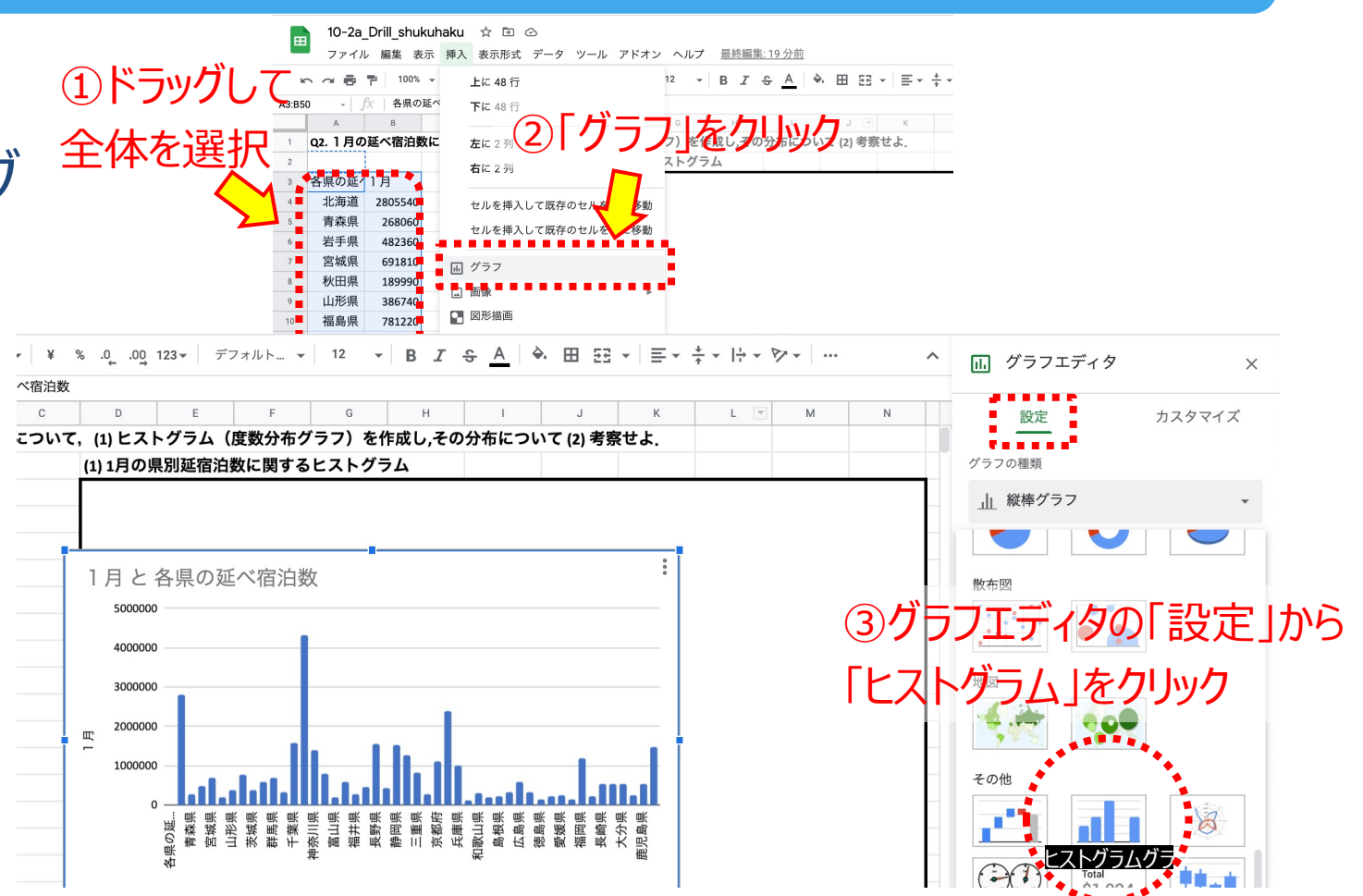

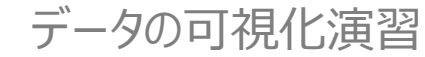

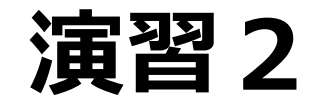

## Q2.1月の延べ宿泊数についてヒストグラム(度数分布グラフ)を作成しその分布 について考察せよ.

## <バケットサイズを変更する>

④ グラフを適切に配置.
⑤ グラフエディタの「カスタマイズ」をクリックして「パケットサイズ」をクリック.
⑥ 「ヒストグラム」をクリックして、
バケットサイズを「500,000\*」に変更.
⑦ 考察を記載して終了

※宿泊数の最大値が東京都の4,326,140なので 10区分くらいに分けることにすると、1区分は およそ500,000程度が良いと考えた.

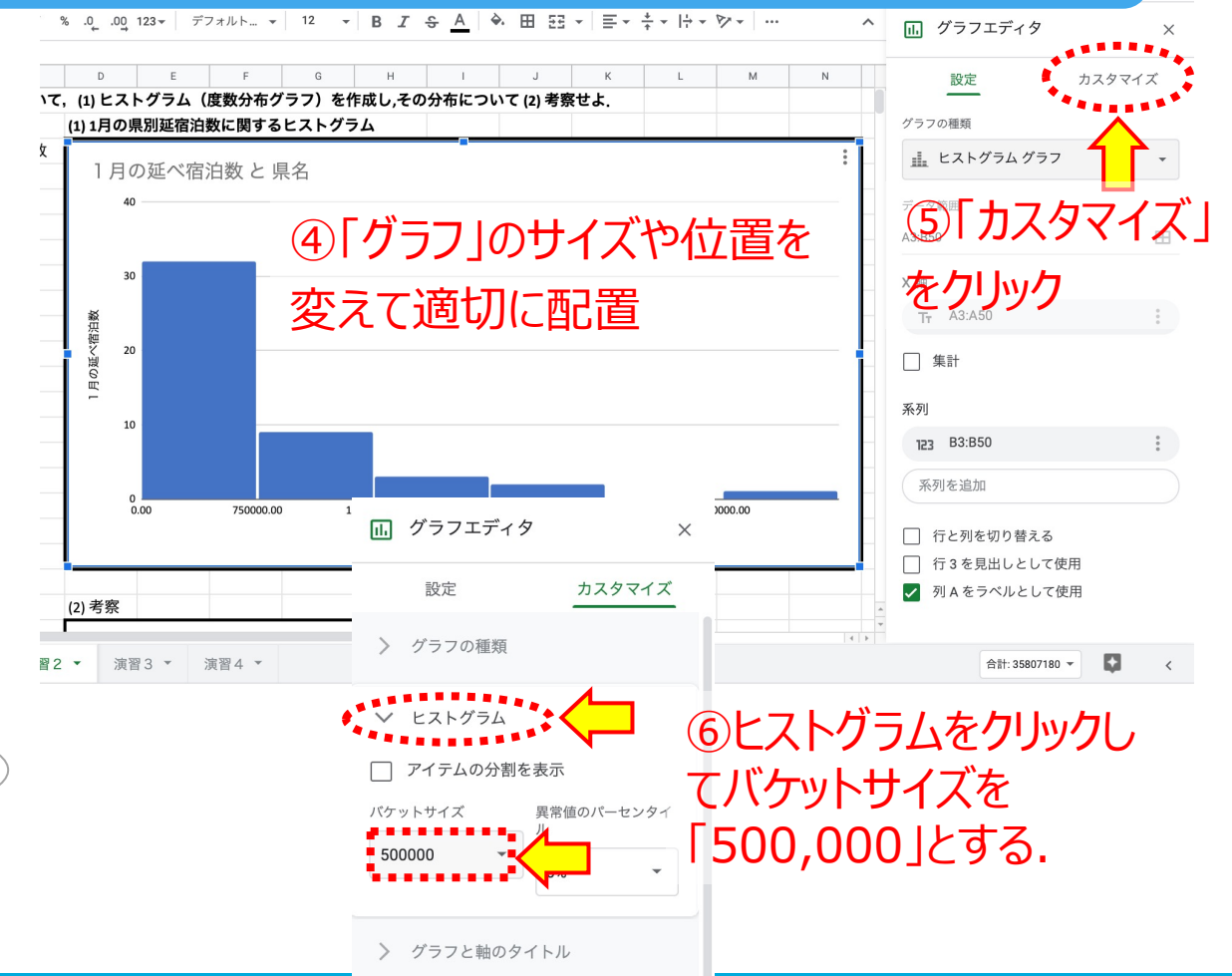

東京都市大学

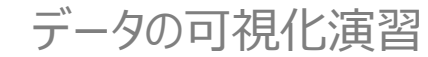

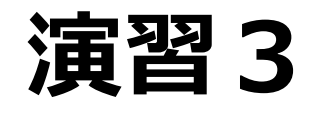

#### Q3.全国の1,4,8月のデータについて,観光延べ宿泊数と外国人延べ 宿泊数の散布図を作成し,相関係数を求めよ。 < 散布図の作成> 表示形式 データ ツール アドオン ヘルプ 最終編集: 数秒前 ISA ♦. 田 53 下に 142 代2 ①グラフ化する範囲をマウスでドラッグして全体を選択 白数と外国人延べ宿泊数の (1) 散布図を作成し,(2) 相関係数を求めよ **左**に2列 4) 相関係数を求め、(5) 比較考察せよ 選択. **右**に2列 (1) 散布図 県名 観光延^ べ宿泊数

②「挿入」をクリック

③「グラフ」をクリック

③'散布図が表示されない場合, グラフ エディタの「設定」からグラフの種類で, 「散布図」をクリック

## ④描画されたグラフのサイズや位置, タイ トルを調整

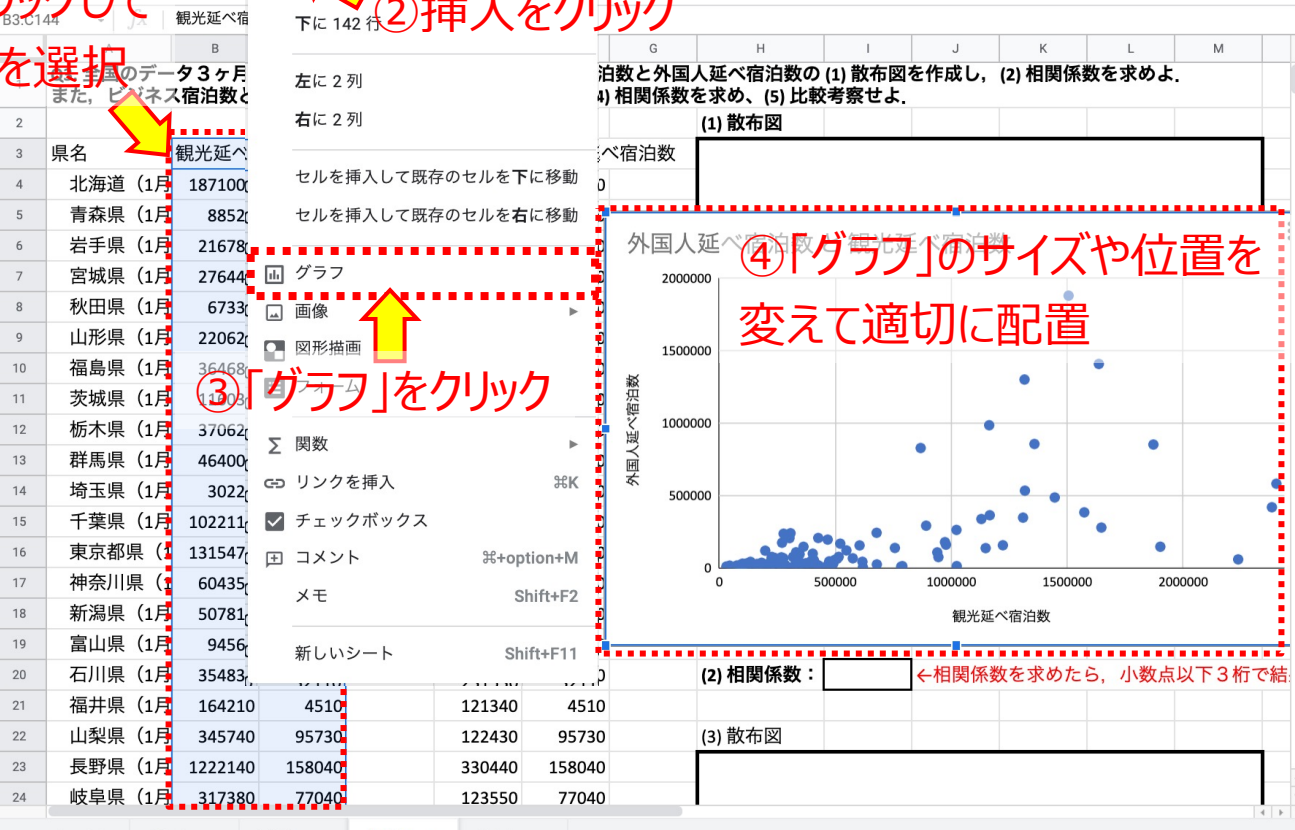

東京都市

演習4 、

演習2

演習3

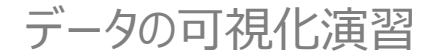

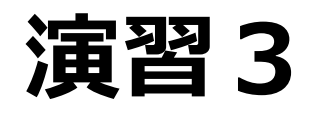

## Q3.全国の1,4,8月のデータについて,観光延べ宿泊数と外国人延べ 宿泊数の散布図を作成し,相関係数を求めよ.

#### <相関係数の算出> ⑤空白のセルをクリックし,相関係数を計 算する式:

= correl(

CITY UNIV.

#### を入力し,相関係数を計算したいはじめの 数値列(B4~B144)をマウスで選択, ""(カンマ)を入力したら,2つ目の数 値列(C4~C144)をマウス選択し,")" を入力したらEnterキーを押下.

(2)相関係数: =correl(B4:B144,C4:C144)

# ⑥ビジネス宿泊数と外国人延べ宿泊数についても同様に作成.⑦得られた相関係数などをもとに考察を記載して終了!

| 120 | -   fx | =correl(B4 | :B144,C4:C1 | 44)  |         |         |      |                        |                           |                    |                       |         |      |
|-----|--------|------------|-------------|------|---------|---------|------|------------------------|---------------------------|--------------------|-----------------------|---------|------|
|     | A      | В          | С           | D    | E       | F       | G    | н                      | I.                        | J                  | K                     | L       | М    |
| 3   | 県名     | 観光延べる      | 外国人延⁄       | 、宿泊数 | ビジネス    | 外国人延个   | 《宿泊数 |                        |                           |                    |                       | 14      |      |
| 4   | 北海道(1月 | 1871000    | 853510      |      | 934530  | 853510  |      | 外国人延                   | べ宿汨数                      | と観光                | 延べ宿泊                  | 数       |      |
| 5   | 青森県(1月 | 88520      | 8790        |      | 179540  | 8790    |      | 2000000                |                           |                    |                       |         |      |
| 6   | 岩手県(1月 | 216780     | 8600        |      | 265440  | 8600    |      |                        |                           |                    | T.                    |         |      |
| 7   | 宮城県(1月 | 276440     | 11100       |      | 415340  | 11100   |      |                        |                           |                    |                       |         |      |
| 8   | 秋田県(1月 | 67330      | 2710        |      | 121710  | 2710    |      | 1500000                |                           |                    |                       | •       |      |
| 9   | 山形県(1月 | 220620     | 11020       |      | 166120  | 11020   |      | 教                      |                           |                    | •                     |         |      |
| 10  | 福島県(1月 | 364680     | 5120        |      | 414300  | 5120    |      | に<br>逆<br>ジ<br>1000000 |                           |                    |                       |         |      |
| 11  | 茨城県(1月 | 116030     | 13050       |      | 267300  | 13050   |      | 人<br>人                 |                           |                    | •                     | •       |      |
| 12  | 栃木県(1月 | 370620     | 13430       |      | 224440  | 13430   |      | く 国                    |                           |                    |                       |         |      |
| 13  | 群馬県(1月 | 464000     | 14870       |      | 224050  | 14870   |      | 500000                 |                           |                    | • •                   |         | •    |
| 14  | 埼玉県(1月 | 30220      | 11060       |      | 301880  | 11060   | Ē    | 日月米ケレ                  | -≡∔⁄≌                     | stz.               | ••                    | •       |      |
| 15  | 千葉県(1月 | 1022110    | 263930      |      | 544910  | 263930  | ()   | 川夫」女人(                 | -司 与                      | 490                | 0.                    | •       |      |
| 16  | 東京都県(1 | 1315470    | 1302470     |      | 3009790 | 1302470 | */   |                        | 프 🔶 🏧                     | 1000               | 000 15000             | 00 2000 | 0000 |
| 17  | 神奈川県(1 | 604350     | 156860      |      | 778610  | 156860  | 安    | X1旦車已因                 | 田を訂                       |                    | 半延べ宿泊数                |         |      |
| 18  | 新潟県(1月 | 507810     | 65020       |      | 293140  | 65020   |      |                        |                           | E)02               |                       |         |      |
| 19  | 富山県(1月 | 94560      | 9650        |      | 105730  | 9650    |      |                        |                           |                    |                       |         |      |
| 20  | 石川県(1月 | 354830     | 32110       |      | 231530  | 32110   |      | (2) 相関係数:              | =correl( <mark>B</mark> 4 | <b>:B144,</b> C4:C | 144) <mark>求めた</mark> | ら,小数    | 点以下3 |
| 21  | 福井県(1月 | 164210     | 4510        |      | 121340  | 4510    |      |                        |                           |                    |                       |         |      |
| 22  | 山梨県(1月 | 345740     | 95730       |      | 122430  | 95730   |      | (3) 散布図                |                           |                    |                       |         |      |
| 23  | 長野県(1月 | 1222140    | 158040      |      | 330440  | 158040  |      |                        |                           |                    |                       |         |      |
| 24  | 岐阜県(1月 | 317380     | 77040       |      | 123550  | 77040   |      | Ent                    | fort                      | 田オ                 | L                     |         |      |
| 25  | 静岡県(1月 | 939340     | 108880      |      | 598630  | 108880  |      |                        |                           | 1ተ ዓ (             |                       |         |      |
| 26  | 愛知県(1月 | 270210     | 175300      |      | 1004710 | 175300  |      | =⊥⁄2                   | <u> </u>                  | ヨたヨ                | =                     |         |      |
|     | 1      |            |             | 1    |         |         |      | 1 a l a                | ヨポニシ                      | モイオ                | र्र                   |         |      |

≡ - +

「○ ○ ● 〒 0.6377948739× % .0 123▼ デフォルト...▼ 12 ▼ B I S A ◆ 田 E3 ▼

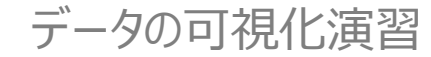

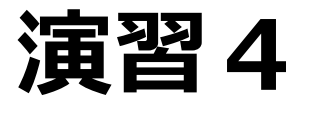

## Q4.4月の九州沖縄地方の観光延べ宿泊数の都道府県ごとの割合につい て円グラフを作成せよ.

①グラフ化する範囲をマウスで ドラッグして選択. ② 挿入 |をクリック ③「グラフ」をクリック ④グラフエディタの設定 「グラフの種類」から「円グラフ」 を選択 ⑤描画されたグラフのサイズや タイトルを変更 ⑥考察を記載して終了

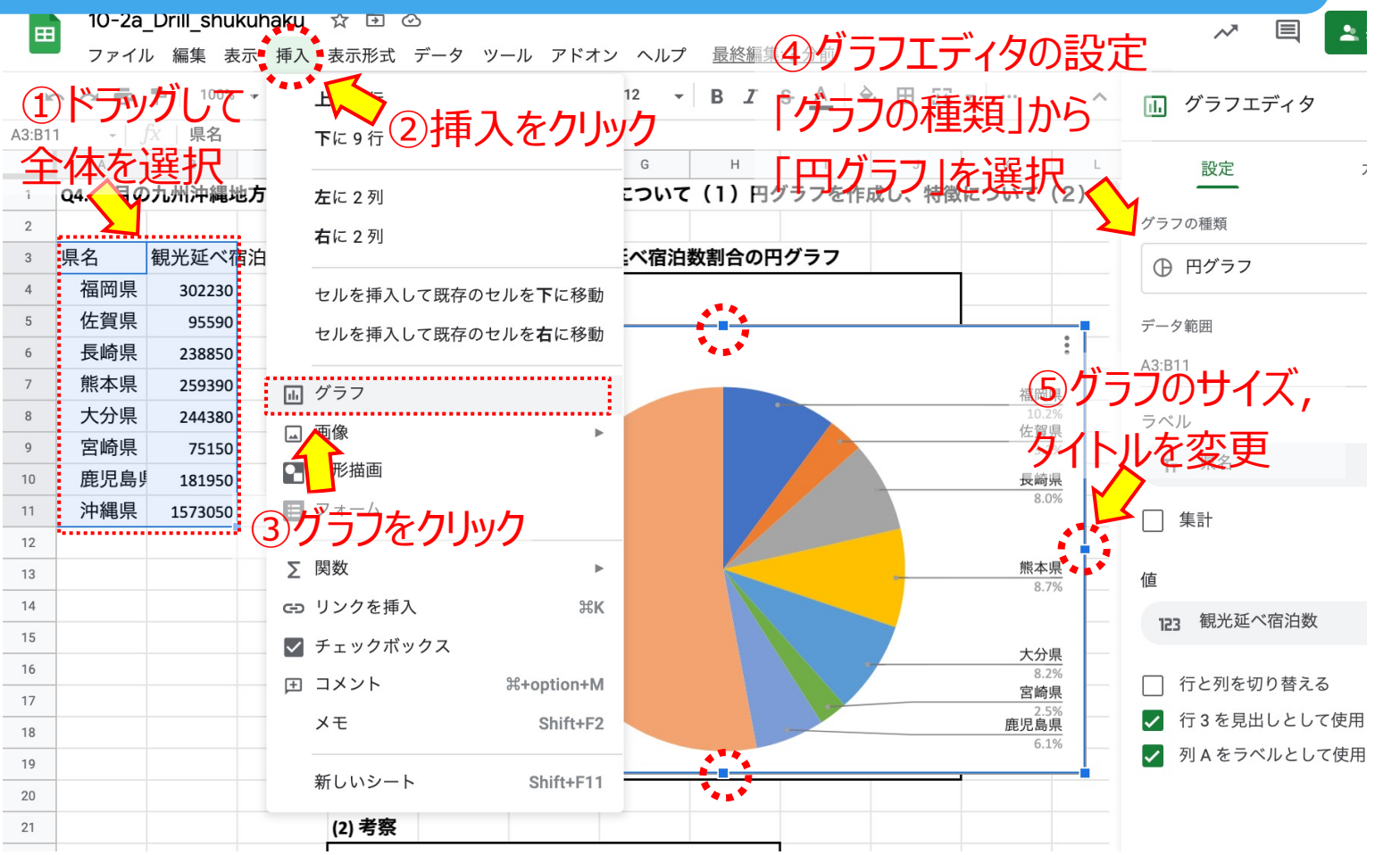

東京都市大学

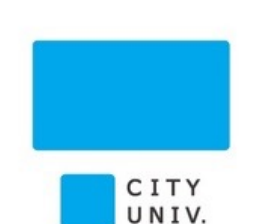

データの可視化演習

# 課題の提出方法(Google Classroom)

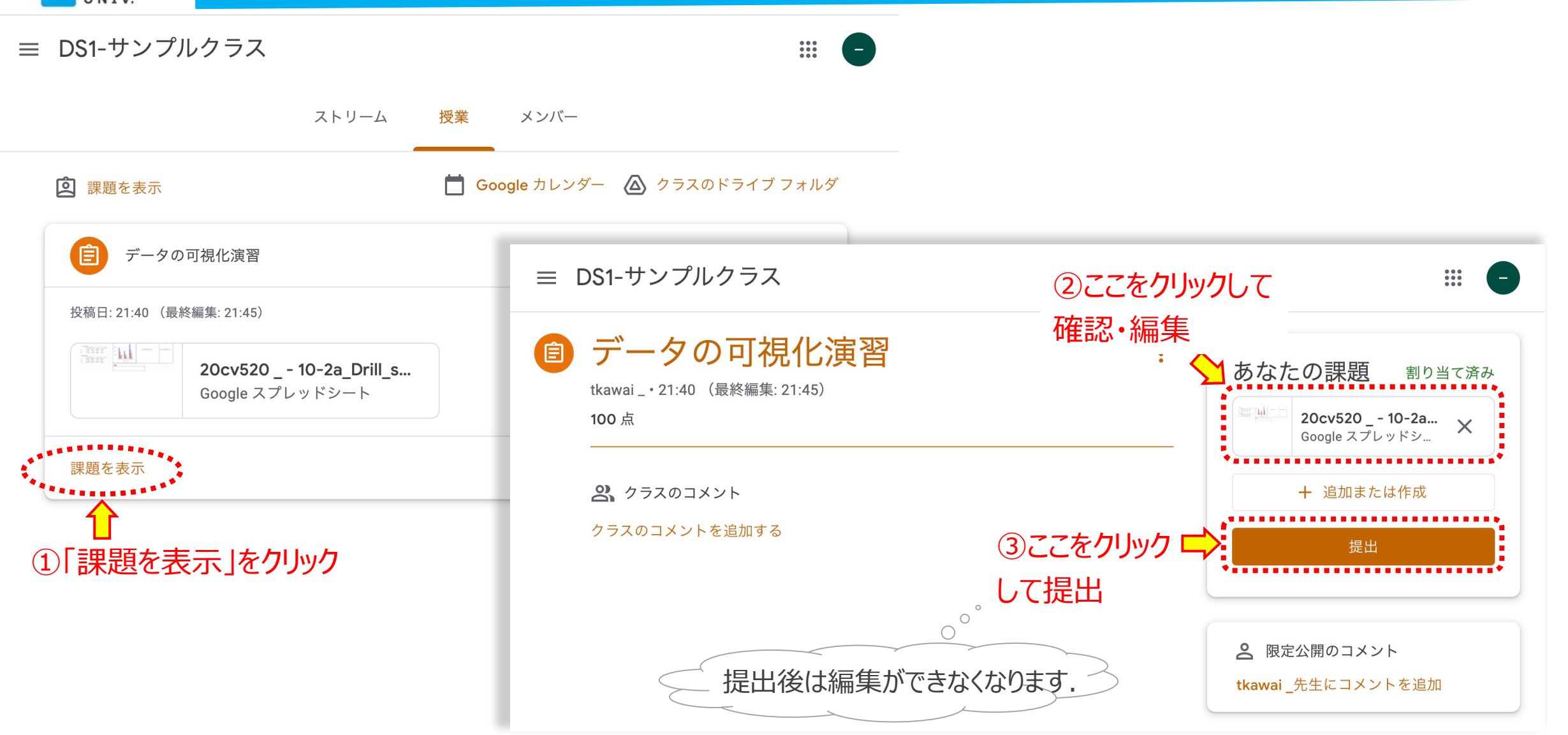

東京都市